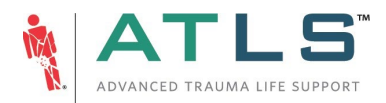

## Logging into the Trauma Education Faculty Portal

## 1. Visit <u>https://traumaed.facs.org</u>

- 2. Enter username and password
  - a. Do you have an ACS Member account? Log in using your ACS Username and Password here.
    - i. If this does not work, you may have duplicate accounts with the ACS A member account and an ATLS account. Please contact <a href="https://action.org">atls@facs.org</a> to merge those accounts.
  - b. No ACS Member account and logging in for the first time? Use the Forgot Password feature to retrieve your username and set a password.
    - i. The email you use for password reset must be the same email on file for your faculty account. Need to update? Contact <a href="mailto:atls@facs.org">atls@facs.org</a>.
    - ii. Once you set a password, return to https://traumaed.facs.org to log in
    - iii. Trouble logging in? Contact <u>atls@facs.org</u>

| 100+years | AMERICAN COLLEGE OF SURGEONS<br>Inspiring Quality:<br>Highest Standards, Better Outcomes |                                   |
|-----------|------------------------------------------------------------------------------------------|-----------------------------------|
|           |                                                                                          | Login                             |
|           |                                                                                          | USERNAME                          |
|           |                                                                                          | Enter user name                   |
|           |                                                                                          | Username is required.<br>PASSWORD |
|           |                                                                                          | Password                          |
|           |                                                                                          | Password is required.             |
|           |                                                                                          | Forgot Password?                  |
|           |                                                                                          | Login                             |
|           |                                                                                          |                                   |

- 3. From the Portal, you can
  - a. Update your contact information (ACS Members must update their information on facs.org and not in the portal)
  - b. Complete your required annual disclosure form
  - c. Print a copy of your ATLS Faculty Card
  - d. View your teaching history
  - e. Access 10<sup>th</sup> Edition course materials for faculty

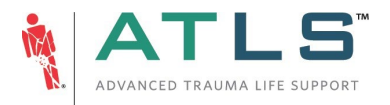

| SB                                                                    | ×.  | Disclosur<br>NOTE: Disclo | re Form<br>osure forms must be completed each year.                                     |                                                    |                  | Complete              |
|-----------------------------------------------------------------------|-----|---------------------------|-----------------------------------------------------------------------------------------|----------------------------------------------------|------------------|-----------------------|
| PREVIOUS ATLS IO:<br>PRET NAME * Stephaine<br>LAST NAME * Barfield    |     | L                         | ATLS Card(s)<br>ROLE<br>V Instructor<br>Student Course Director/Co-                     | DATE<br>3/1/2020 - 3/1/2024<br>3/1/2020 - 3/1/2024 | 8                | Edition<br>Edition 10 |
| MIDDLE NAME<br>CREDENTIALS<br>PRIMARY EMAIL * stephaine@barfield.com  | n   |                           | ©iduent Course Director/Co-<br>Director<br>✓ Instructor Course Director/Co-<br>Director | 3/1/2020 - 3/1/2024                                | 8                |                       |
| ADDRESS * 47154 Whipple Ave Nw<br>Address Line 2                      |     | HISTORY<br>SORT BY YEAR   | YYYY<br>10 YYYY                                                                         | 8                                                  | Training History |                       |
| CITY * Gardena<br>COUNTRY * United States                             |     |                           | π<br>us                                                                                 | Apply Filters ->                                   |                  |                       |
| STATE/PROVINCE * California<br>POSTAL CODE * 90247<br>SECONDARY EMAIL |     |                           |                                                                                         |                                                    |                  |                       |
| PHONE                                                                 |     |                           |                                                                                         |                                                    |                  |                       |
| DECION .                                                              | 1a) |                           |                                                                                         |                                                    |                  |                       |
| REGION                                                                |     |                           |                                                                                         |                                                    |                  |                       |

## Troubleshooting

- If you are unable to set a new password, you may have duplicate accounts with us that share the same email address. Please contact <a href="https://actiongline.com">atts@facs.org</a> for assistance.
- If you have an ACS Member account but cannot log in to the Faculty Portal with those credentials, you may have a separate ATLS account. Please contact <a href="mailto:atls@facs.org">atls@facs.org</a> for assistance with merging those accounts.
- If you log in and do not see ATLS 10<sup>th</sup> Edition Course Materials for Faculty, you may not be updated to the 10<sup>th</sup> edition. Please contact <u>atls@facs.org</u> for assistance